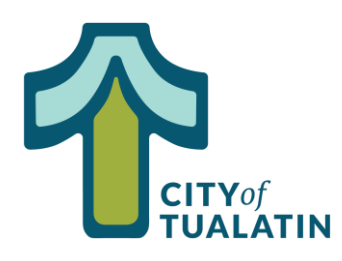

## How to Pay Permit Fees

## My Dashboard

## Permits

Apply for New Permit
 Search Permit
 Pay Fees

Land Use Applications Apply for New Project Search Projects Pay Fees

Contractor Search Contractors Pay Fees

Properties > Search Property

Inspections

Schedule
Cancel
Scheduled

Shopping Cart Pay All Fees Paid Items

Contact > Contact us The fees below are now available for payment. Once you have items listed here in your cart, the system locks the fees from being paid in our office to prevent duplicate payments. If you do not wish to complete your payment here, please empty your cart to release the fee lock.

Shopping Cart

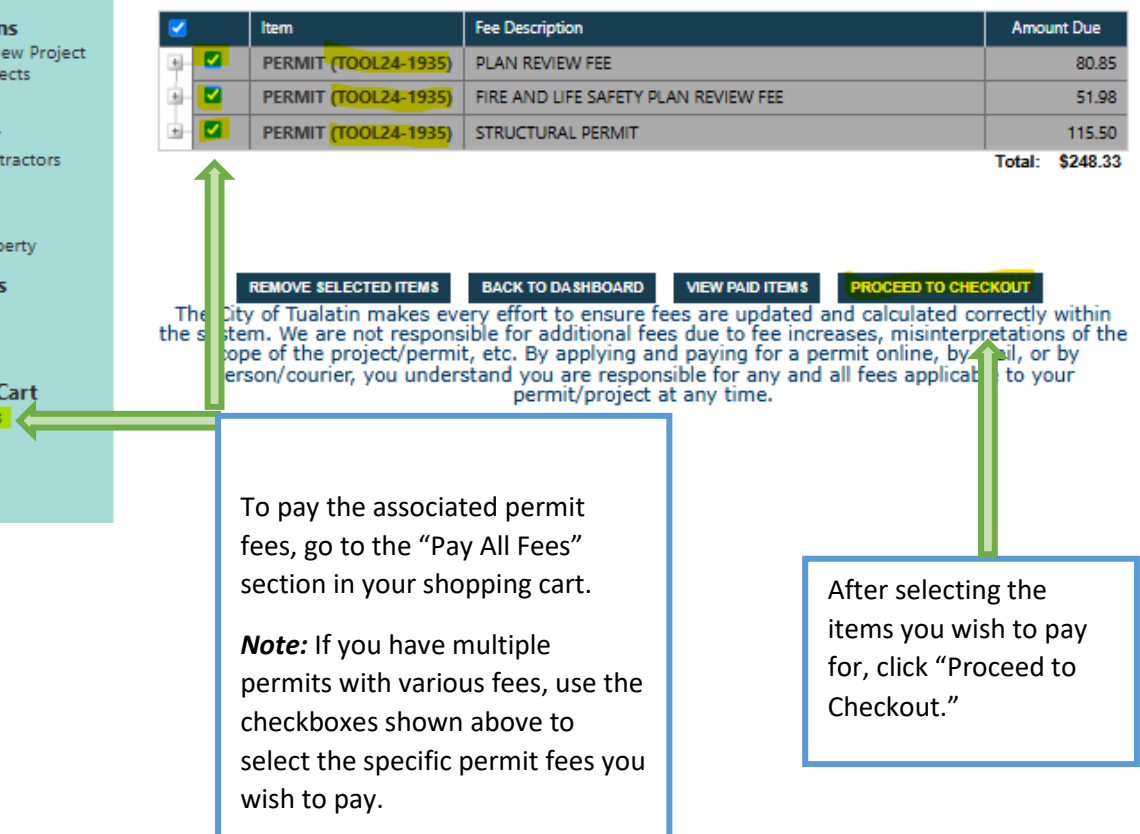

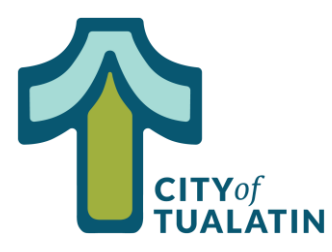

## How to Pay Permit Fees (Continued)

Checkout Summary

| Description                                              | Quantity | Amount           |                                                                                   |
|----------------------------------------------------------|----------|------------------|-----------------------------------------------------------------------------------|
| PLAN REVIEW FEE                                          | 1        | \$80.85          |                                                                                   |
| STRUCTURAL PLAN REVIEW FEE                               |          | 80.85            |                                                                                   |
| FIRE AND LIFE SAFETY PLAN REVIEW FEE                     | 1        | \$51.98          |                                                                                   |
| FLS PLAN REVIEW FEE BLDG                                 |          | 51.98            |                                                                                   |
| STRUCTURAL PERMIT                                        | 1        | <b>\$115.50</b>  |                                                                                   |
| BLDG PERMIT                                              |          | 115.50           |                                                                                   |
| Total Fees:                                              |          | <b>\$2</b> 48.33 |                                                                                   |
| Total:                                                   |          | \$248.33         |                                                                                   |
| BACK TO SHOPPING CART PAY NOW                            |          |                  | Review the checkout summary to<br>ensure it is accurate, then click<br>"Pay Now." |
| City of Tualatin Permit Paymer                           | nt       |                  |                                                                                   |
| Order Section                                            |          |                  |                                                                                   |
| Amount                                                   |          | 248.33 USD       |                                                                                   |
| The City accepts Visa, Mastercard, and Discover. PAY NOW |          |                  | You will be redirected to our<br>payment portal. Select "Pay Now"                 |
|                                                          |          |                  | to enter your card information.                                                   |
| Payment                                                  |          |                  |                                                                                   |

Building Division | 10699 SW Herman Rd | Tualatin, Oregon 97062 | www.tualatin.gov | 503-691-3044